# MSP 326

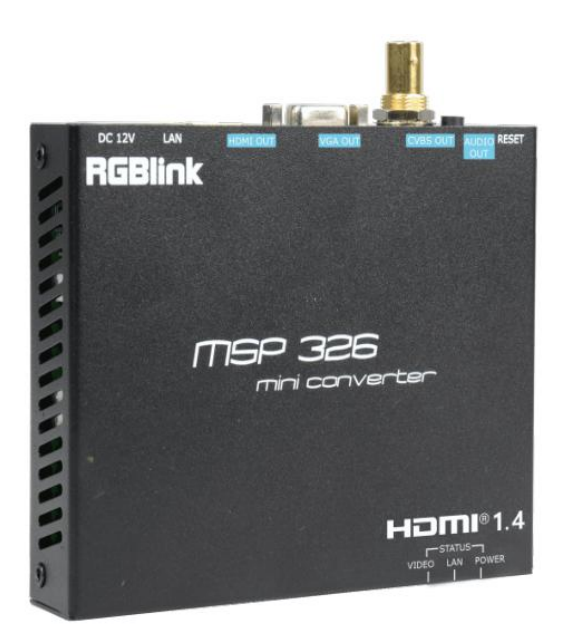

# **Quick Start**

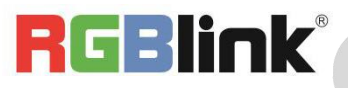

# CONTENTS

| CONTENTS                      | 2 |
|-------------------------------|---|
| JSER YOUR PRODUCT             | 3 |
| 1. Environment Configuration  | 3 |
| 1.1 Hardware Environment      | 3 |
| 1.2 Software Environment      | 3 |
| 1.2.2 Log in the Web          | 3 |
| 1.2.2 Decoding Channels       | 3 |
| 1.2.3 System Output           | 4 |
| 1.2.4 Network Setting         | 4 |
| 1.2.5 Password Setting        | 5 |
| 1.2.6 Upgrade                 | 5 |
| 1.2.7 Reset Device            | 6 |
| 1.2.8 Reboot Device           | 6 |
| 2. Check Status and Video     | 7 |
| 2.1 Status                    | 7 |
| 2.1 Video                     | 7 |
| 3. Trouble Shooting           | 7 |
| 3.1 Can not log in the Web UI | 7 |
| 3.2 Can not Play Video        | 8 |
| Contact Information           | 9 |

# USER YOUR PRODUCT

### 1. Environment Configuration

#### 1.1 Hardware Environment

The connectors form right to left is:

- ① DC12V:12V power connector
- ② LAN:gigabit, default IP address is 192.168.1.169
- ③ HDMI:HDMI output
- ④ VGA:VGA output
- 5 AUDIO:AUDIO output
- 6 RESET:long press 10 seconds until the light goes out

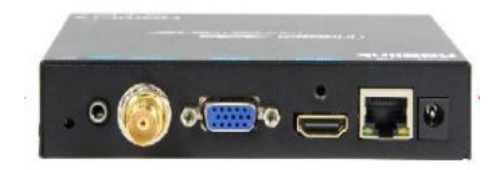

#### 1.2 Software Environment

#### 1.2.2 Log in the Web

Type in 192.168.1.169 to the search bar of your internet browser and open up the online admin interface. There will pop up and a window asking for user name (admin) and password (admin).

#### 1.2.2 Decoding Channels

Set the channel address for the decoder, fill in the network video stream which needs decoding. You can select the decode wndnumn and audio.

| 4K Decoder      |                                                        |                                                                     |
|-----------------|--------------------------------------------------------|---------------------------------------------------------------------|
| H.265/H.264     | Address setting                                        |                                                                     |
| Status          | decode wndnum: 4 🗸                                     |                                                                     |
| Address setting | channel1 addr: rtsp://admin:admin@192.168.1.166.554/01 | audio:  audio:  cache(ms): 200 [0-4000] Full Program ID Program 1 V |
| Advance setting | channel2 addr: rtsp://admin.admin@192.168.0.225/3      | audio: O cache(ms): 200 [0-4000] Full Program ID Program 1 V        |
| System setting  | channel3 addr: rtsp://admin.admin@192.168.0.225/3      | audio: Cache(ms): 200 [0-4000] Full Program ID Program 1 V          |
|                 | channel4 addr: [rtsp://admin.admin@192.168.0.225/0     | audio: O cache(ms): 200 [0-4000] Full Program ID{Program 1 V        |
|                 | apply Quad                                             |                                                                     |
|                 |                                                        |                                                                     |
|                 |                                                        |                                                                     |
|                 |                                                        |                                                                     |
|                 |                                                        |                                                                     |

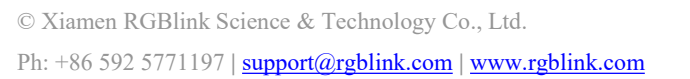

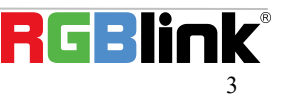

#### 1.2.3 System Output

Set the resolution, CVBS output, rotate, scalling, brightness, contrast, hue and saturation, as shown in the picture.

| 4K Decoder                                                                                                    |               |                    |                          |    |  |
|----------------------------------------------------------------------------------------------------|---------------|--------------------|--------------------------|----|--|
| H.265/H.264                                                                                                    |               |                    |                          |    |  |
|                                                                                                    | System output |                    |                          |    |  |
|                                                                                                    |               |                    |                          |    |  |
| Status                                                                                                    | HD output:    | 1080P60 V          | the same as input source | ce |  |
| Address setting                                                                                                    | CVBS output:  | 576P50             |                          |    |  |
| COMPANY AND AND ADDRESS OF ADDRESS OF ADDRES | CVBS Show X:  | 720P50<br>720P60   | [0,720]                  |    |  |
| Advance setting                                                                                                    | CVBS Show V:  | 1080P25<br>1080P30 | 10 5761                  |    |  |
| Channel Layout                                                                                                    | GVDG SHOW T.  | 1080I50            | [0,010]                  |    |  |
| Crop setting                                                                                                    | CVBS Show W:  | 1080160            | [0,720]                  |    |  |
| Osd setting                                                                                                    | CVBS Show H:  | 1920×1200@60       | [0,576]                  |    |  |
| Sustan estima                                                                                                    | rotate:       | 1440P30<br>2160P30 |                          |    |  |
| System setting                                                                                                    | Scaling:      | Disable 🗸          |                          |    |  |
| Network setting                                                                                                    | brightness:   |                    | 50                       |    |  |
| Serial to TCP                                                                                                    | brightiess.   |                    | 30                       |    |  |
| Passwd setting                                                                                                    | contrast:     |                    | 50                       |    |  |
| System output                                                                                                    | hue:          |                    | 50                       |    |  |
| Factory setting                                                                                                    | saturation:   |                    | 50                       |    |  |
| Upgrade and Backup                                                                                                    |               |                    |                          |    |  |
| Reset device                                                                                                    |               | арріу              |                          |    |  |
| Reboot device                                                                                                    |               |                    |                          |    |  |
| Schedule Restart                                                                                                    |               |                    |                          |    |  |
|                                                                                                    |               |                    |                          |    |  |

#### 1.2.4 Network Setting

Change the IP address to be in the same network segment with the route, and restart the device. If you forget the IP address, long press the **[**reset key **]** on the rear panel to reset the settings, the default IP is 192.168.1.169.

| 4K Decoder<br>H.265/H.264 |                              |  |
|---------------------------|------------------------------|--|
|                           | Network setting              |  |
| Status                    | Internet access              |  |
|                           | DHCP: Disable V              |  |
| Address setting           | IP: 192.168.1.169            |  |
| Advance setting           | mask: 255.255.255.0          |  |
| Channel Layout            | gateway: 192.168.1.1         |  |
| Crop setting              | mac: 00:13:14:02:29:CE       |  |
| Osd setting               |                              |  |
| System setting            | DNS                          |  |
| Network setting           | dns1: 192.168.1.1            |  |
| Serial to TCP             | dns2: 8.8.8.8                |  |
| Passwd setting            |                              |  |
| System output             | NTP                          |  |
| Factory setting           | NTP Enable: Disable 🗸        |  |
| Upgrade and Backup        | NTP Server: time.windows.com |  |
| Reset device              | Time Zone: UTC+8 🗸           |  |
| Reboot device             |                              |  |
| Schedule Restart          | Port                         |  |
|                           | HTTP Port: 8086              |  |
|                           |                              |  |

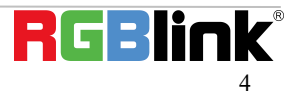

#### 1.2.5 Password Setting

You can change the name and password of the configure web.Default name:admin;password:admin.

| 4K Decoder         |                |       |  |
|--------------------|----------------|-------|--|
|                    |                |       |  |
| H.265/H.264        | Passwd setting |       |  |
| Status             |                |       |  |
|                    | old pwd:       |       |  |
| Address setting    | new pwd:       |       |  |
| Advance setting    | new pwd:       |       |  |
| Channel Layout     |                | apply |  |
| Crop setting       |                |       |  |
| Osd setting        |                |       |  |
| System setting     |                |       |  |
| Network setting    |                |       |  |
| Serial to TCP      |                |       |  |
| Passwd setting     |                |       |  |
| System output      |                |       |  |
| Factory setting    |                |       |  |
| Upgrade and Backup |                |       |  |
| Reset device       |                |       |  |
| Reboot device      |                |       |  |
| Schedule Restart   |                |       |  |

#### 1.2.6 Upgrade

Upload the latest rar.file to upgrade the device.

| 4K Decoder         |                                                                                                    |
|--------------------|----------------------------------------------------------------------------------------------------|
| H.265/H.264        | Upload firmware and configuration                                                                                                  |
| Status             | current version: 1.48.8                                                                                                    |
| Address setting    | choose file: scan upload                                                                                                    |
| Advance setting    | warning: File name is up rar or box ini. Please dont upload by different people at the same time,<br>dont power off during upload. |
| Channel Layout     |                                                                                                    |
| Crop setting       | Backup firmware and configuration                                                                                                  |
| Osd setting        |                                                                                                    |
| System setting     | Firmware Configuration                                                                                                    |
| Network setting    |                                                                                                    |
| Serial to TCP      |                                                                                                    |
| Passwd setting     |                                                                                                    |
| System output      |                                                                                                    |
| Factory setting    |                                                                                                    |
| Upgrade and Backup |                                                                                                    |
| Reset device       |                                                                                                    |
| Reboot device      |                                                                                                    |
| Schedule Restart   |                                                                                                    |
|                    |                                                                                                    |

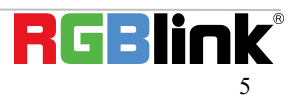

#### 1.2.7 Reset Device

Reset the device and it will return to the factory settings after reboot.

| 4K Decoder         |                     |
|--------------------|---------------------|
| n.205/ n.204       | Reset device        |
| Status             | reset system: reset |
| Address setting    |                     |
| Advance setting    |                     |
| Channel Layout     |                     |
| Crop setting       |                     |
| Osd setting        |                     |
| System setting     |                     |
| Network setting    |                     |
| Serial to TCP      |                     |
| Passwd setting     |                     |
| System output      |                     |
| Factory setting    |                     |
| Upgrade and Backup |                     |
| Reset device       |                     |
| Reboot device      |                     |
| Schedule Restart   |                     |

#### **1.2.8 Reboot Device**

Reboot the device in the page directly and it will cost 1~2 minutes.

| 4K Decoder         |                        |
|--------------------|------------------------|
| п.205/п.204        | Reboot device          |
| Status             | restart system: reboot |
| Address setting    |                        |
| Advance setting    |                        |
| Channel Layout     |                        |
| Crop setting       |                        |
| Osd setting        |                        |
| System setting     |                        |
| Network setting    |                        |
| Serial to TCP      |                        |
| Passwd setting     |                        |
| System output      |                        |
| Factory setting    |                        |
| Upgrade and Backup |                        |
| Reset device       |                        |
| Reboot device      |                        |
| Schedule Restart   |                        |

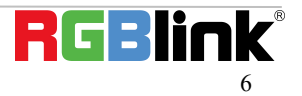

### 2. Check Status and Video

#### 2.1 Status

After configuration of decoder, you can check the channel status. If the status is normal, then the decoder has decoded and output the video; If the status is abnormal, then the input decoding address may be wrong or the decoder can not decoding the video.

|                 | Status                                        |  |
|-----------------|-----------------------------------------------|--|
| Status          | System status                                 |  |
|                 | runtime: 0000-00-00 00:10:36                  |  |
| Address setting | cpu usage: 11%                                |  |
|                 | mem usage: 24MB/253MB                         |  |
| Advance setting | output format: 1080P60                        |  |
| Contain colling | decode windhum: 1                             |  |
| system setting  |                                               |  |
|                 | Channel1                                      |  |
|                 | addr: rtsp://admin:admin@192.168.1.166:554/01 |  |
|                 | Status: abnormal                              |  |
|                 | rrame rate(tps): 0                            |  |
|                 | code rate(Kolivs). 0                          |  |
|                 |                                               |  |
|                 |                                               |  |
|                 |                                               |  |
|                 |                                               |  |

#### 2.1 Video

Connect the HDMI or VGA connector of decoder to the monitor first and you can watch the video.

### 3. Trouble Shooting

#### 3.1 Can not log in the Web UI

If you cannot on open up the WEB UI, check the LAN port and see if it is lit up, if the LAN connection is fine, but you still cannot open up the page, check your IP address and see if your computer is in the network of 192.168.1.XX, if not here is the method for you to manually check and change your IP address.

| Che           | ck your IP addres | S                |                      |
|---------------|-------------------|------------------|----------------------|
| Step 1. Press | Windows + X       | keys together an | d open Windows       |
| PowerShell    | cmd               | ×                | (or Command Prompt). |

Step 2. Type ipconfig and hit Enter, then the information will be displayed in the window.

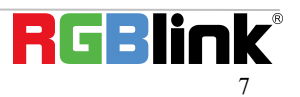

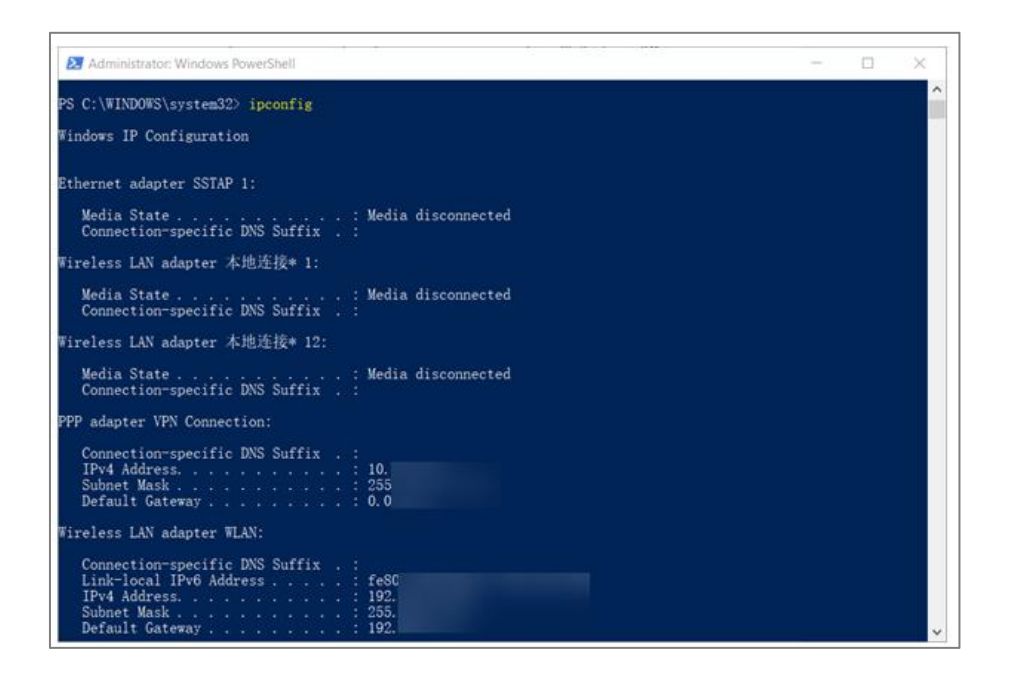

#### **Manually Change IP Address**

- Step 1. Click Start menu, then type **Control Panel** and click the option on the result.
- Step 2. Open Network and Internet > Network and Sharing Center.
- Step 3. On the left pane of the new window, click **Change adapter settings**.
- Step 4. You will be displayed with Network Connections of the PC.
   Important note: Right click on "Ethernet" or "Local Area Connection" if you want to change IP of any physical connection. And right click on "WLAN" in case you wish to change IP of any wireless connections.
- Step 5. Choose Properties after right clicking on the network name.
- Step 6. Select the Internet Protocol Version 4 (TCP/IPv4), then click Properties.
- Step 7. Obtain an IP Address automatically should be selected by default, but please choose the Use the Following IP Address.
- Step 8. Now put your desired IP Address according to your wish its correct format. Change **Subnet mask** and default gateway if you want to.

#### 3.2 Can not Play Video

Check the channel status, if the status is abnormal, then the input decoding address may be wrong or the decoder can not decoding the video. If it is normal, please contact with our company.

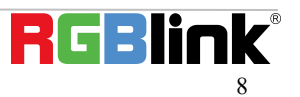

## **Contact Information**

## Warranty:

All video products are designed and tested to the highest quality standard and backed by full 1 years parts and labor warranty. Warranties are effective upon delivery date to customer and are non-transferable. RGBlink warranties are only valid to the original purchase/owner. Warranty related repairs include parts and labor, but do not include faults resulting from user negligence, special modification, lighting strikes, abuse(drop/crush), and/or other unusual damages.

The customer shall pay shipping charges when unit is returned for repair.

Headquarter: S601Weiye Building Torch Hi-Tech Industrial Development Zone Xiamen, Fujian Province, P.R.C

- Tel: +86-592-5771197
- Fax: +86-592-5788216
- Customer Hotline: 4008-592-315
- Web: http://www.rgblink.com
- E-mail: support@rgblink.com